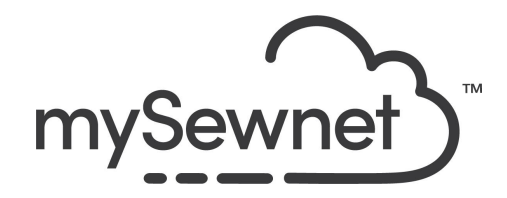

mySewnet Embroidery Software Level: Platinum

## **Digitizing Wizard**

Create your own custom embroidery designs.

• Start with your own picture and edit in an easy way.

| Open a blank canvas and choose the 360x260mm Hoop Rotated                    | Hoop Selection Hoop Group: Husqverne Viking Designer Epic 2 Hoop Size: 360mm - Designer Imperial Hoop Orientation Included in My Hoops Orientation Rotated Enter Size Width: 360 mm Height: 260 mm OK Concel Help |
|------------------------------------------------------------------------------|----------------------------------------------------------------------------------------------------|
| Go to the create tab and click Digitizing                                    | Digitizing                                                                                                    |
| This will show a pop-up and open the Digitizing module in a separate window. | Image: Show Me     Finish     Help                                                                                                    |

| It will also open the Express Design<br>Wizard and the different options you can<br>choose to start digitize.                                                            | ExpressDesign Wizard - Choose Design Type       X            • Credit Express Enthroutery         • Credit Express Enthroutery         • Credit Express Broker         • Credit Express Broker         • Credit Express         • Credit         • Credit |
|----------------------------------------------------------------------------------------------------|----------------------------------------------------------------------------------------------------|
| Create a standard embroidery from a<br>picture, using satin and fill areas for color<br>areas in the picture. Outlines will be<br>created using running stitch or Satin. | Create Express Embroidery     Create Express Trace     Create Express Border     Load or Create a Background Picture     Load Existing Design     Start a New Design with no Picture                                                                                                    |
| Create an embroidery by tracing outlines<br>in the picture. Select from light or heavy<br>running stitch, or constant width satin.                                       | <ul> <li>Create Express Embroidery</li> <li>Create Express Trace</li> <li>Create Express Border</li> <li>Load or Create a Background Picture</li> <li>Load Existing Design</li> <li>Start a New Design with no Picture</li> </ul>                                                                                                    |
| Create running stitch, motif, satin line or<br>appliqué around enclosed aread in the<br>picture.                                                                         | <ul> <li>Create Express Embroidery</li> <li>Create Express Trace</li> <li>Create Express Border</li> <li>Load or Create a Background Picture</li> <li>Load cond Existing Design</li> <li>Start a New Design with no Picture</li> </ul>                                                                                                    |
| Load or draw an image, to use as a guide for a new design.                                                                                                    | Create Express Embroidery Create Express Trace Create Express Border O Load or Create a Background Picture Load Existing Design Start a New Design with no Picture                                                                                                    |
| Load an existing design outline to be edited or completed.                                                                                                    | <ul> <li>Create Express Embroidery</li> <li>Create Express Trace</li> <li>Create Express Border</li> <li>Load or Create a Background Picture</li> <li>Load Disting Design</li> <li>Start a New Design with no Picture</li> </ul>                                                                                                    |

| Start a co<br>backgrou             | ompletely new design with no<br>ind image. | <ul> <li>Create Express Embroidery</li> <li>Create Express Trace</li> <li>Create Express Border</li> <li>Load or Create a Background Picture</li> <li>Load Existing Design</li> <li>Start a New Design with no Picture</li> </ul>                                                                                                    |
|------------------------------------|--------------------------------------------|----------------------------------------------------------------------------------------------------|
| Choose o                           | create Express Embroidery                  | • Create Express Embroidery                                                                                                    |
| Choose a<br>the tools.<br>Click Ne | a monochrome picture, just to try          | EpressDesign Witzard - Chocce Picture       X         Occess Rithze       India Picture         Image: Press Scanser or<br>Concess       Press Scanser or<br>Concess         Image: Concess Rithzer       Image: Concess Rithzer         Image: Concess Rithzer       Image: Concess Rithzer         Image: Concess Rithzer       Image: Concess Rithzer         Image: Concess Rithzer       Image: Concess Rithzer         Image: Concess Rithzer       Image: Concess Rithzer         Image: Concess Rithzer       Image: Concess Rithzer         Image: Concess Rithzer       Image: Concess Rithzer         Image: Concess Rithzer       Image: Concess Rithzer         Image: Concess Rithzer       Image: Concess Rithzer         Image: Concess Rithzer       Image: Concess Rithzer         Image: Concess Rithzer       Image: Concess Rithzer         Image: Concess Rithzer       Image: Concess Rithzer         Image: Concess Rithzer       Image: Concess Rithzer         Image: Concess Rithzer       Image: Concess Rithzer |
| In the ne<br>picture.<br>Click Ne  | xt window you can crop the                 | EpresDeign Wizard - Rotate and Cop Picture X                                                                                                    |

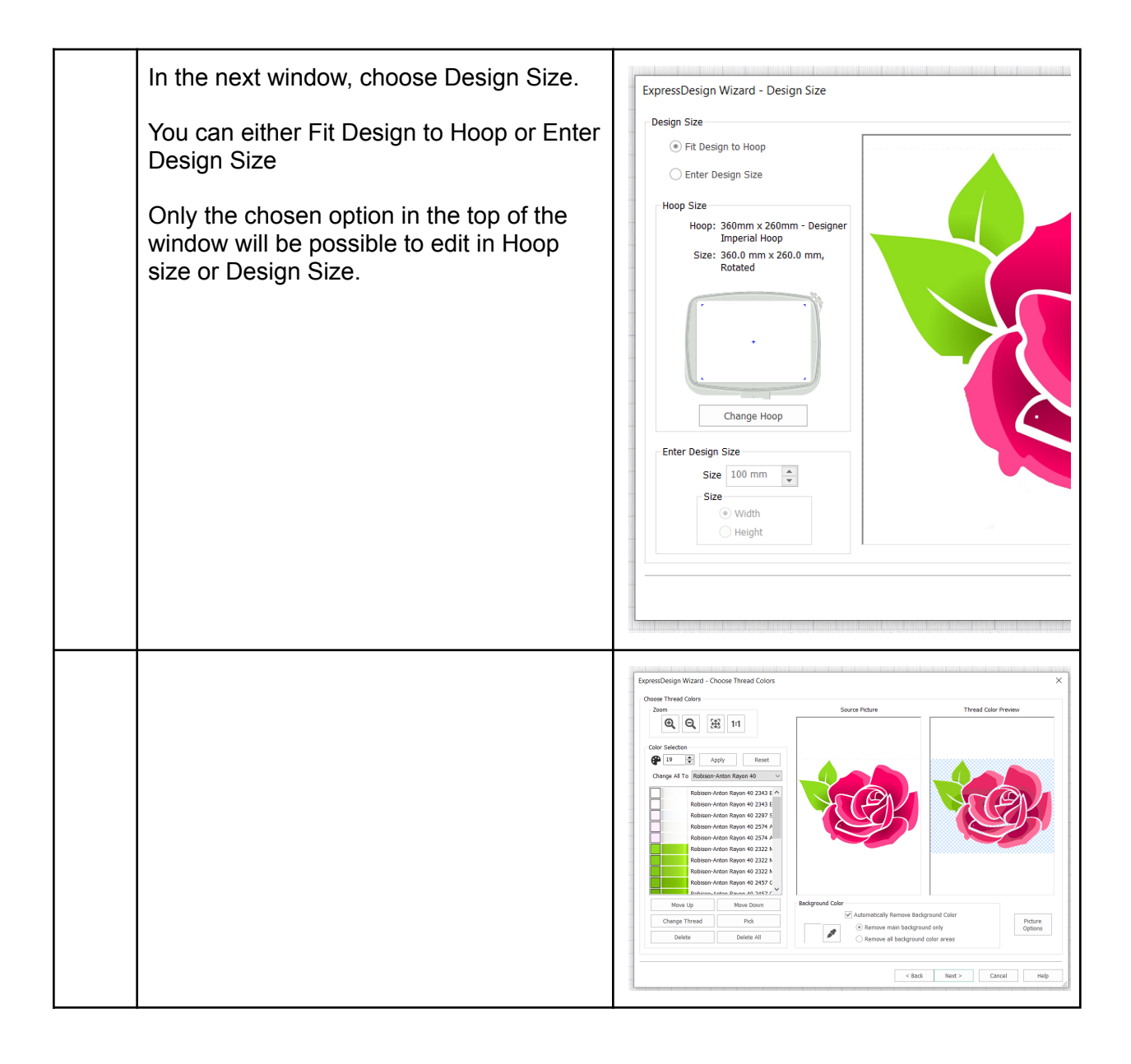

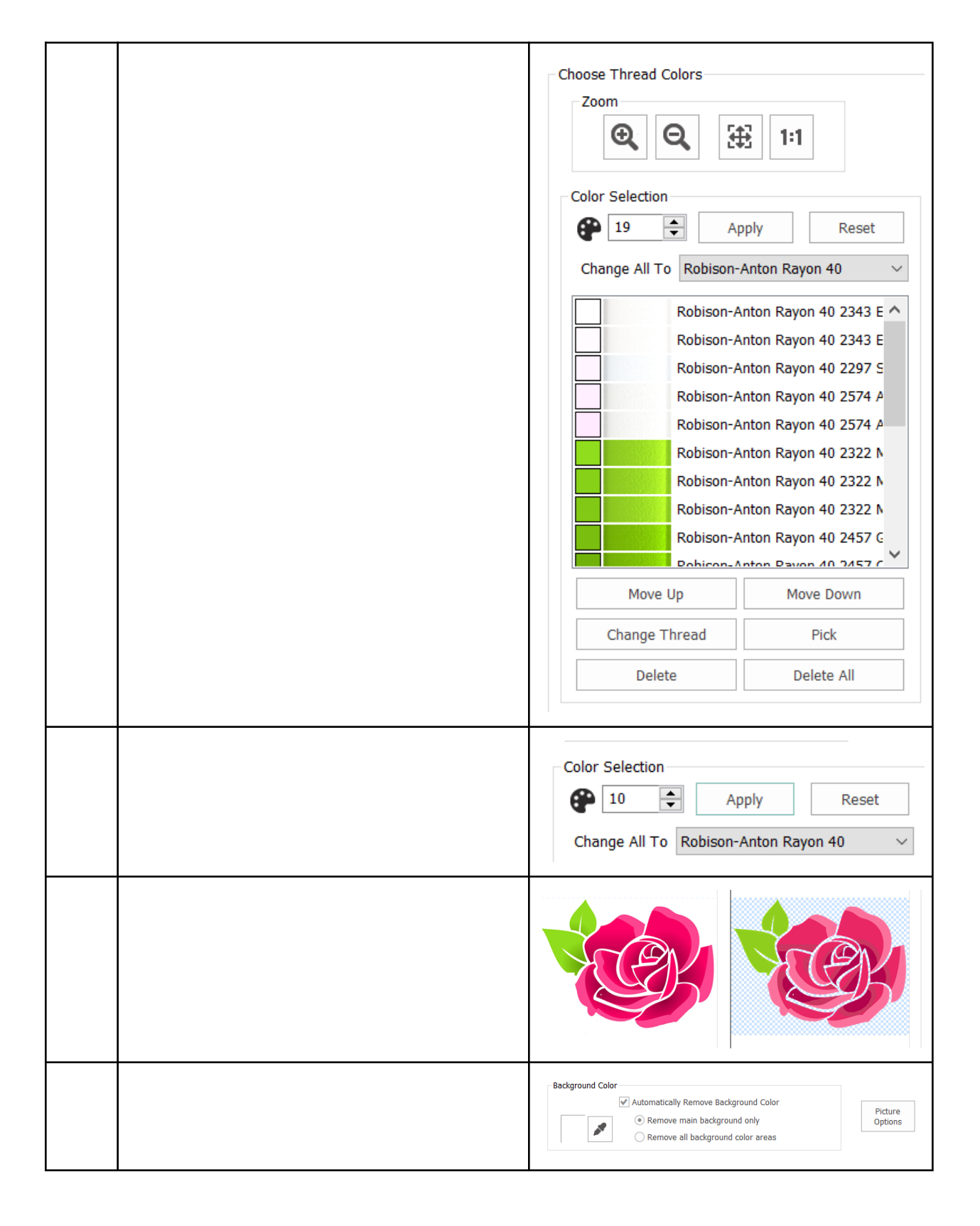

| Now you h<br>the points<br>out as you                 | ave the possibility to change<br>around the areas if it didn't turn<br>expected.                                |                                                                                                    |
|-------------------------------------------------------|----------------------------------------------------------------------------------------------------|----------------------------------------------------------------------------------------------------|
| You can al<br>area to fit                             | so change the angle of the fill<br>he design better.                                                            |                                                                                                    |
| Or right cli<br>pattern.                              | ck to change to a different fill                                                                                | Montifu       Frit       Incert       Delete       Convert       4         Fill Area and Line       X         Fill Area and Line       X         Image: Convert       Image: Convert       Image: Convert         Image: Convert       Image: Convert       Image: Convert |
| To save th<br>As. This w<br>editable ag<br>working wi | e design click on File and Save<br>ill save a .edo file that is fully<br>gain if you want to continue<br>th it. | File name: Untitled.edo<br>Save as type: EDO Files (*.edo)                                                                                                    |

| If you want a different format you use the Export instead.                                                                  | Welcome<br>New Window<br>Open<br>Insert<br>Save<br>Save As<br>Export                                                                                                    |
|----------------------------------------------------------------------------------------------------|----------------------------------------------------------------------------------------------------|
| Here you will get a list of all available<br>formats and you can choose the format<br>you need for your embroidery machine. | Husqvarna Viking / Pfaff (.vp4)<br>Husqvarna Viking / Pfaff (.vp4)<br>Husqvarna Viking / Pfaff (.vp3)<br>Brother / Baby Lock / Bernina (.pes)<br>Brother / Baby Lock / Bernina (.pec)<br>Compucon / Singer (.soc)<br>Husqvarna Viking Designer I (.shv)<br>Husqvarna Viking / Pfaff (.vip)<br>Husqvarna Viking / Pfaff (.vip)<br>Husqvarna Viking / Pfaff (.vip)<br>Husqvarna (.hus)<br>Janome / Singer (.jef)<br>Janome (.sew)<br>Melco Expanded (.exp)<br>Pfaff (.pcs)<br>Tajima (.dst)<br>Toyota (.100) |